# 図書館のWEBサービスを活用する

- MyLibrary
- リモートアクセス

## MyLibraryとは

### 図書館の様々なサービスをウェブ上で利用できる ポータルサイト

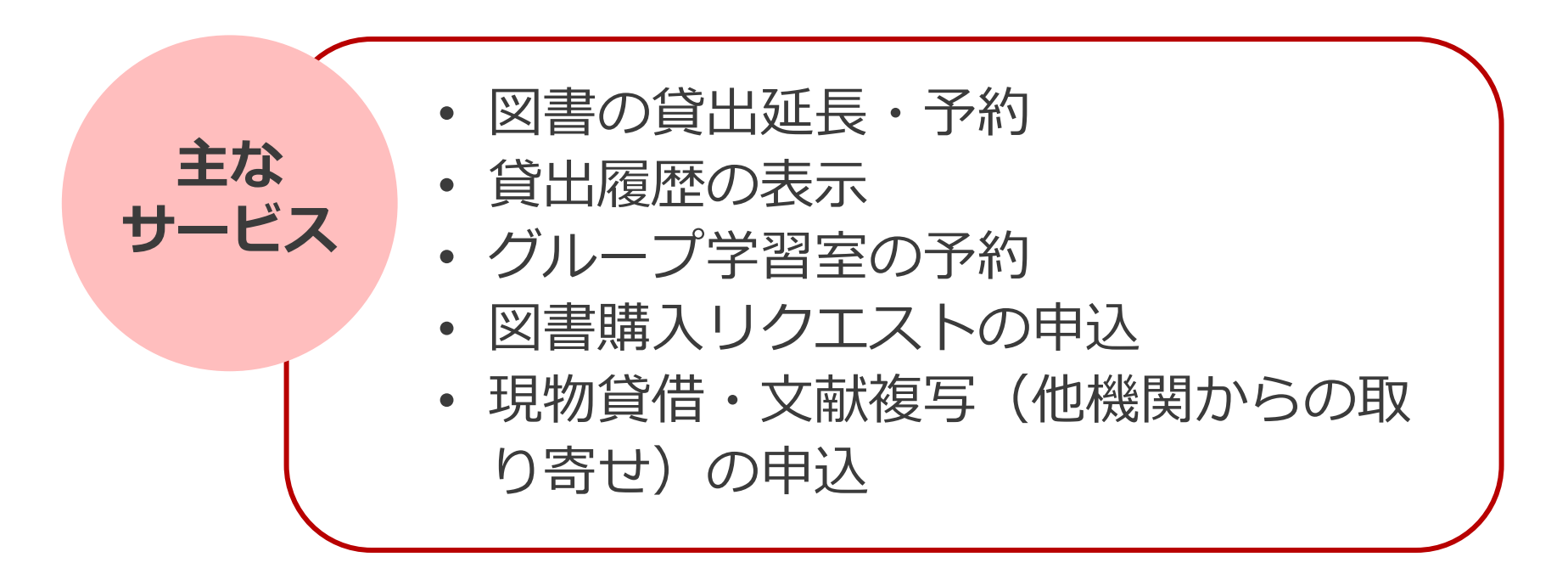

MyLibraryへのアクセス

| <complex-block></complex-block>                                                                                                    | にの の の の の の の の の の の の の の の の の                                                  |
|----------------------------------------------------------------------------------------------------|-------------------------------------------------------------------------------------|
| Interps://www.nb.nit-u.ac.jp/            ・ 構大学蔵書検索             ・ 構大学蔵書検索             ・ 構大学蔵書検索             タイトルリスト         検索補助ツール         新着案             タイトルリスト         検索補助ツール         新着案             タイトルリスト         検索補助ツール         新着案             アイページ             MyLibraryは、インターネット上の情報資源・検索ツールなどをまとめて整理・活用できる個人用の | ようこそ さん<br>C MyLibrary ログアウト<br>パレプ English<br>②  ①<br>学内の図書館・室 HERMES-IR<br>ページです。 |

必要な資料がないときには…

- 図書購入リクエスト
  - 研究・学習に必要な図書の購入を申し込む
  - 一人当たりのリクエスト冊数・金額上限あり
  - 詳細:<u>https://www.lib.hit-u.ac.jp/services/materials/request/</u>

### 文献複写・現物貸借(有料)

- 一橋大学にない資料を他大学から取り寄せる
- 文献複写:必要個所(主に論文)のコピーの取寄せ
- 現物貸借:図書の取寄せ
- 詳細:<u>https://www.lib.hit-u.ac.jp/services/materials/ill/</u>

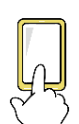

調べ方ガイド

「008.他機関から複写物や図書を取り寄せる」についても併せてご覧ください。 <u>https://www.lib.hit-u.ac.jp/retrieval/search/lib-guide/</u>

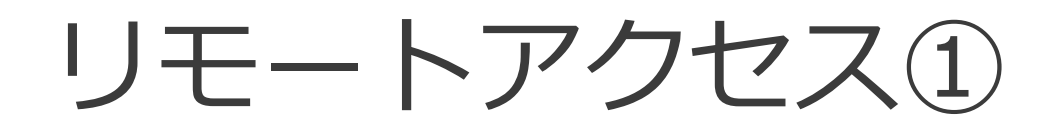

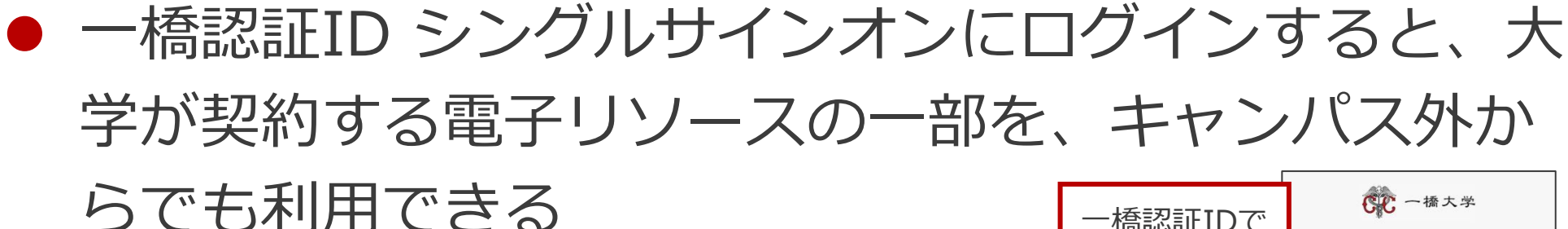

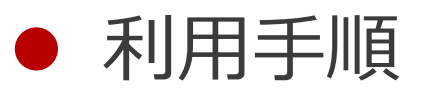

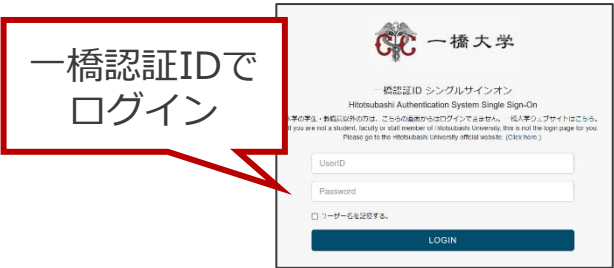

- 1. 図書館の各検索システムから、利用したい電子リソースを検索する。
- 2. 電子リソースへのリンクをクリックする。
- 3. 一橋認証IDシングルサインオンのログイン画面が表示されるので、一橋 認証IDとPWを入力してログインする。

POINT 認証が必要なこと以外は、キャンパス内ネットワークから使う場合と同じ

リモートアクセス②

● 認証について

一度ログインするとブラウザを閉じたり一定時間無操作の状態が続いたりしない限り、追加の認証なしで利用できる。

MyLibraryやCELS、manabaに
 ログインしている場合も
 そのまま使用可能。

詳細は… O図書館ウェブサイト>情報検索サポート>電子リ ソースポータル>リモートアクセス <u>https://www.lib.hit-</u>

u.ac.jp/retrieval/e resource/remote-access/

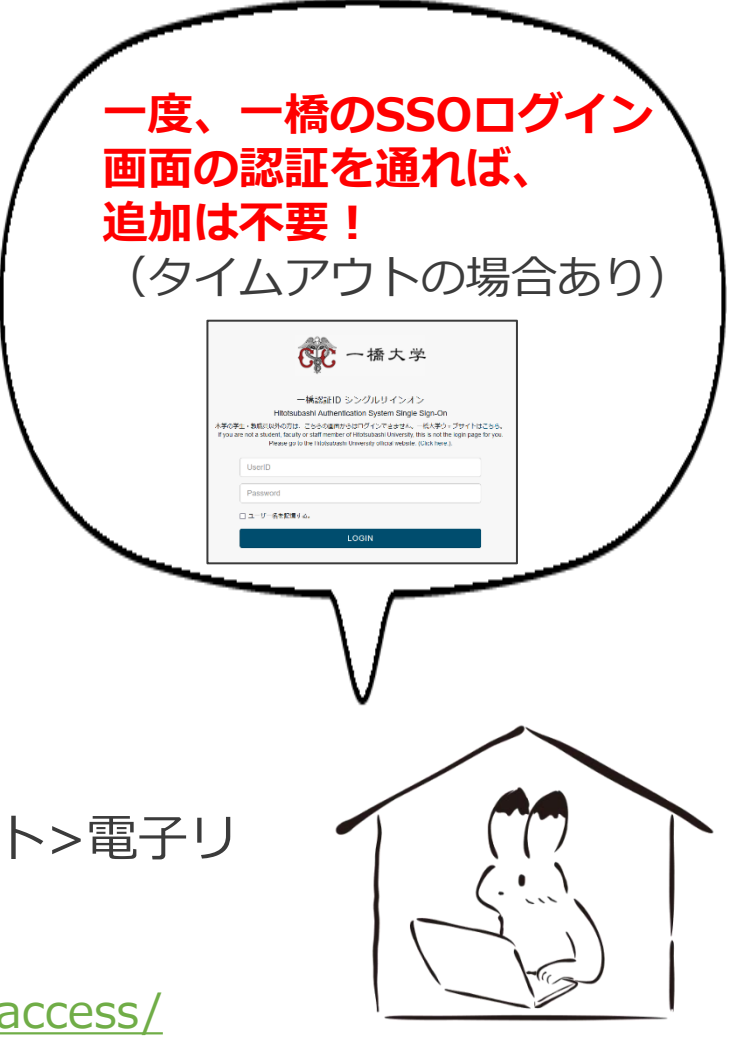

### 電子リソース使用時の注意点

- 契約電子リソースでは、規約で以下の行為が禁止
  - × クローラー、ロボット等のプログラムや、ブラウザの拡張機能を含む自動ダウン ロードソフト等を利用してダウンロードすること
  - × 手動であっても短時間に個人利用の範囲を超えた大量のデータを、一括または連続 してダウンロードすること
  - × 個人の学術研究および教育以外の目的で使用すること
  - × 第三者に再配布すること
  - × その他不正なアクセス(ブラウザの先読み機能もNG)
- 規約違反は即時、一橋大学全体でサービス停止の措置となる ことがあるので注意すること
- 不必要なダウンロードはしない。その時点で必要な文献のみを、読める範囲でダウンロードまたは表示すること

詳細は以下を参照

〇図書館ウェブサイト>情報検索サポート>電子リソースポータル>電子リソース利用の注意事項 <u>https://www.lib.hit-u.ac.jp/retrieval/e\_resource/#precautions</u>

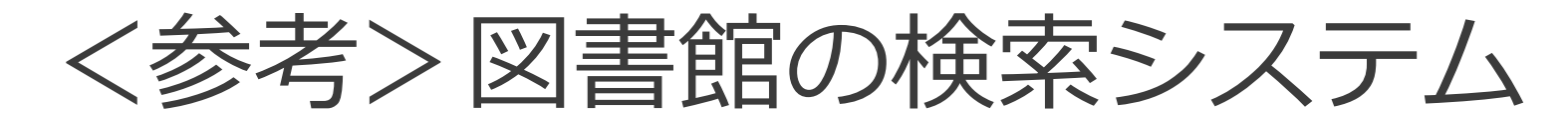

#### 附属図書館ウェブサイトトップページ <u>https://www.lib.hit-u.ac.jp/</u>

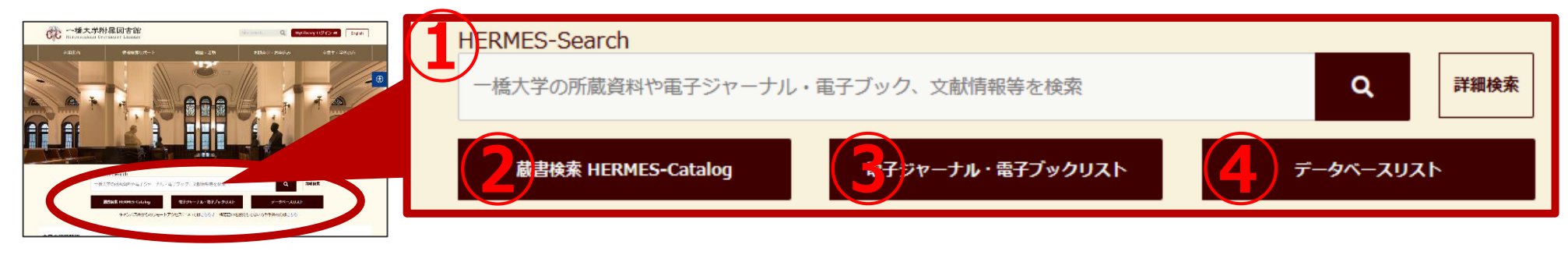

| 検索システム名                        | 検索対象                                                                                  | リモートアクセス可否の確認方法                                                                                     |
|--------------------------------|---------------------------------------------------------------------------------------|----------------------------------------------------------------------------------------------------|
| 1 HERMES-Search<br>※利用時に認証が必要  | <b>学内の蔵書、電子ジャーナル・電子ブック、</b><br>各種文献情報等、幅広く検索。論文単位での<br>検索も可能。                         | 「本文あり」をクリックすると、直接電子リソー<br>スに遷移。直接遷移しない場合、HERMES-Link画<br>面が表示、「【キャンパス外アクセス可】」と記<br>載(一部記載のないものもあり)。 |
| 2 HERMES-Catalog<br>※利用時に認証が必要 | 冊子体の図書・雑誌・その他の学内の蔵書<br>を検索。電子ブックの検索も可能。雑誌名の検<br>索については可能も、雑誌論文名やその著者名の<br>検索についてはできず。 | 「【キャンパス外アクセス可】」や「図書館キャ<br>ンパス外アクセス可」と記載(一部記載のないも<br>のもあり)。                                          |
| 3<br>電子ジャーナル・<br>電子ブックリスト      | <b>タイトル、ISSN/ISBN</b> にて検索可能、アルファベット順/五十音順のタイトルリストやジャンルごとのタイトルリストにて表示可能。              | 「【キャンパス外アクセス可】」と記載(一部記<br>載のないものもあり)。                                                               |
| <mark>④</mark> データベースリスト       | タイトル別・目的別・分野別データベース<br>の探索可能。「内容」のキーワード検索可能。                                          | 「キャンパス外アクセス可(一橋認証ID SSO経<br>由)」と記載。                                                                 |